日経テレコンお客様各位

## 市場動向やシェア情報を業界一覧から選択

# 「業界情報メニュー」

提供開始

日経テレコンは1月17日、「標準版」で新しいメニュー「業界情報メニュー」を開始しました。 記事検索メニューで提供している業界動向や市場シェアなどを中心に扱ったコンテンツを集約し、業界 一覧から選択して閲覧できるメニューです。

これまで「データ&ランキング」メニューにあった「業界・市場データ」を独立させたもので、業界 関連のコンテンツがますます使いやすくなります。

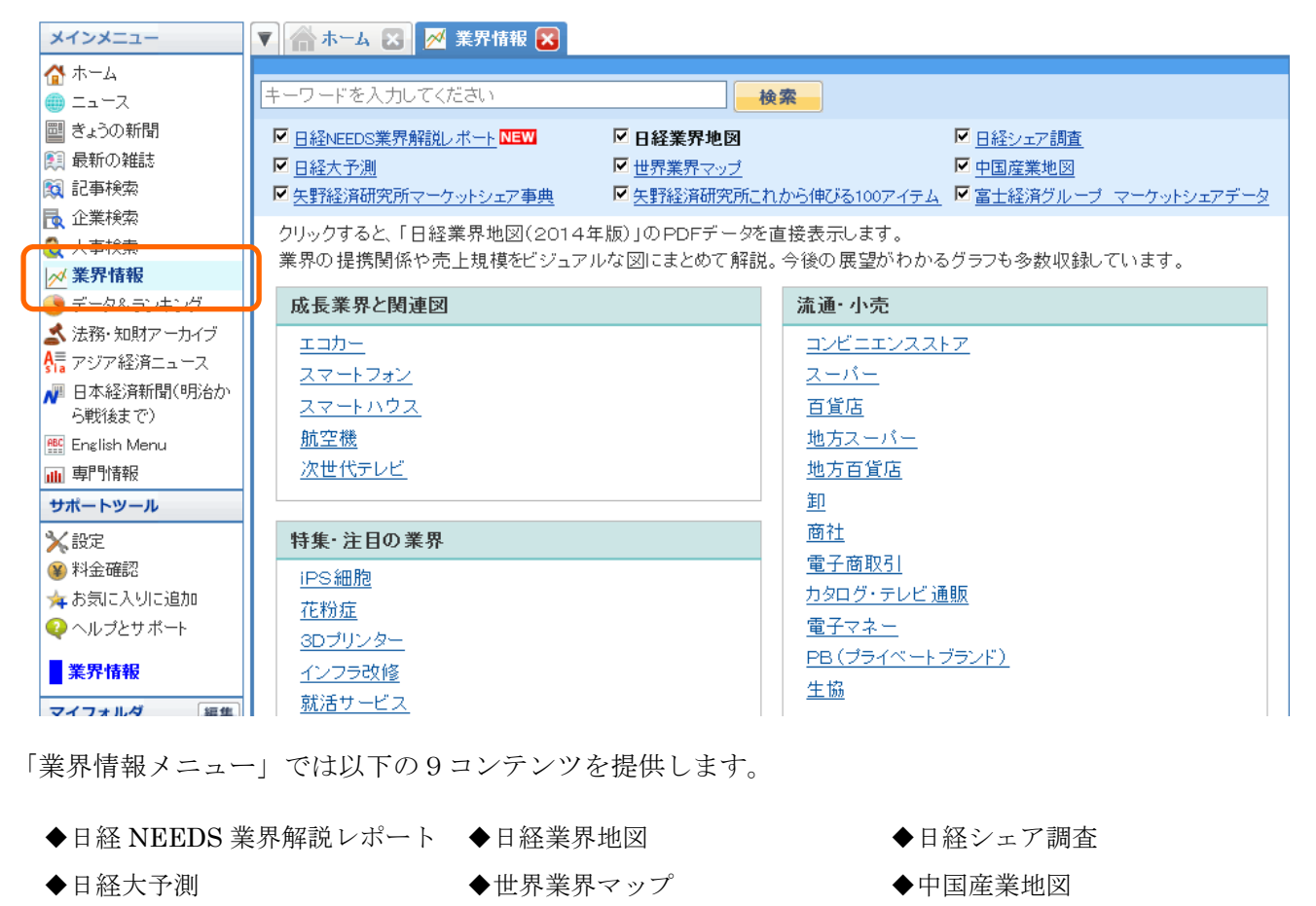

- ◆矢野経済研究所マーケットシェ ◆矢野経済研究所これから伸びる ◆富士経済グループ マーケット ア事典
  - 100 アイテム
- シェアデータ

#### 料 金

■ いずれのコンテンツも記事検索メニューでのご利用と同じ料金です。

「ご利用状況」メニューでは記事検索の利用料として表示します。

### **ミ日経テレコン**新メニュー・新機能

### 利用方法

■ 業界一覧からご覧になる記事を選択する場合

①コンテンツ一覧から参照する媒体名を選択します。

②業界一覧から参照する業界名を選択します。本文かPDFが直接表示されます。

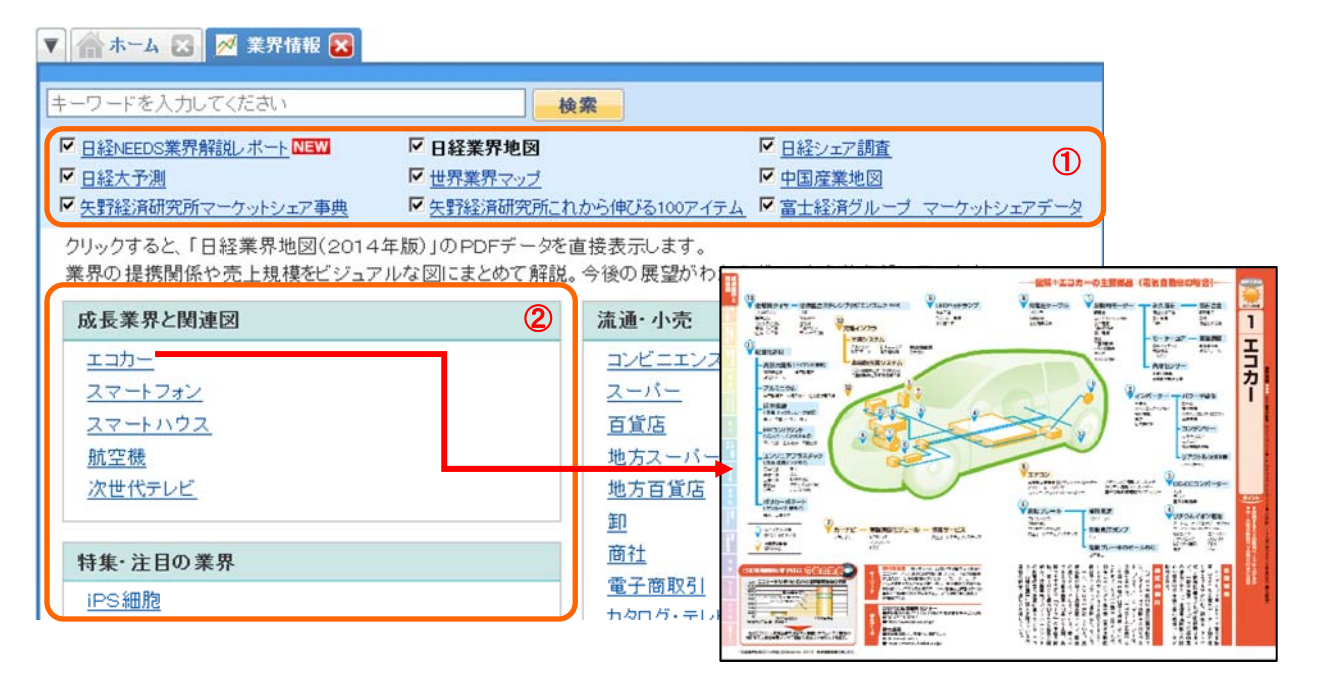

■ キーワードで記事を絞り込む場合

①コンテンツ一覧から検索対象にする媒体にチェックを入れます。

②キーワードを入力し、「検索」をクリックします。

③記事検索メニューの見出し一覧画面に遷移しますので、ご覧になりたい記事を選択します。

▼ 🦾 ホーム 🗙 📈 業界情報 🗙 😭 記事検索(自動車) 🗙 😭 記事検索(太陽電池) 🗙

| 大陽雷池                                                                                        | 2                                                                                                    |
|---------------------------------------------------------------------------------------------|----------------------------------------------------------------------------------------------------|
|                                                                                             |                                                                                                    |
|                                                                                             |                                                                                                    |
|                                                                                             |                                                                                                    |
| □ 決計経済研究内マーケットジェア事典 □ 決計経済研究内にれから伸びる100アイテム ビ 富士経済クルーフ マーケットジェアテーク                          |                                                                                                    |
| クリックすると、「日経業界地図(2014年版)」のPDFデータを直接 ▼   兪 ホーム 区   必 素界情報 区   鼠 記事検索(自動車) 区   旕 記事検索(太 音歌池) 区 |                                                                                                    |
| 業券の提携関係や売上規模をビシュアルな図にまどのC 解説。                                                               | 今後 新規 🔽 太陽電池                                                                                                    |
| 成長業界と関連図                                                                                    | 流風歴▼                                                                                                    |
| エコカー                                                                                        | 13件です 新い順 🔍 に 20 🔍 件ずつ 見出しを表示 🔽 本文の一部を表示 クリッピング登録                                                                                                    |
| スマートフォン                                                                                     | □ 一括チェック 本文表示 PDF表示 記事を保存 全ページ解除 1-13/13件 <<先頭 < 戻る 次へ                                                                                                   |
|                                                                                             | □<br>「□ 蓮葉大陽雷池(蓮葉)」 CIGS_CdTe)(2013 右望雷子部品材料調査総覧(上巻)) PDF表示                                                                                              |
| 航空機                                                                                         | 2013/05/31 富士経済グルーブマーケットシェアデータ 1107 文字 PDF有 33                                                                                                    |
| 次世代テレビ                                                                                      |                                                                                                    |
|                                                                                             | □<br>「」 ■ 太陽電池用バックシート(2013 有望電子部品材料調査総覧(上巻)) PDF表示                                                                                                    |
| 特集・注目の業界                                                                                    | 2013/05/31 富士経済グループ マーケットシェアデータ 1032 文字 PDF有                                                                                                    |
| iPS細胞                                                                                       | 11 目 11/太陽電池-世界最大手サンテックパワーが13年3月に経営破綻 PDF表示<br>2013/05/30 世界業界マッナ 2013-14年版 46~47ページ 1717 文字 PDF有                                                        |
|                                                                                             | Ⅰ [1] 目 24/石油-米国のシェールガスの大増産で、エクソンモービルはシェール強化 PDF表示                                                                                                    |
| <u>3D7929-</u>                                                                              | 2013/05/30 世界業界マップ 2013-14年版 82~83ページ 1389 文字 PDF有                                                                                                    |
|                                                                                             | □ 目 12/太陽電池-供給過剰による価格下落が続く 12年には破綻や薬界再編の可能性あり ■2015305<br>2011/12/08 世界薬界マップ 2012年版 48~49ページ 1224 文字 PDF有                                                |
|                                                                                             | □ □ 13/ <b>太陽電池</b> 業界-世界的に需要が急拡大 日本勢も国内外で生産能力を増強 PDF表示                                                                                                  |
|                                                                                             | 2010/09/30 世界業界マップ 2011年版 46~47ページ 1515 文字 PDF有                                                                                                    |
| <u> いたまたでのプラース</u><br>ジェールガス・LNG                                                            | Ⅰ         □         12/太陽電池業界-太陽光発電の補助金復活が日本勢復活の起爆剤になるか!?         ₽DE表示           2009/11/27         世界業界マッナ         2010年版44~45ページ         1688 文字 PDF有 |
|                                                                                             | 1 目 太陽電池【日経業界地図2014】 PDF表示<br>日経業界地図 465 文字 PDF有                                                                                                    |

日本経済新聞デジタルメディア テレコン事業本部 http://t21.nikkei.co.jp/ この件に関するお問い合わせは、日経テレコンヘルプデスクまで TEL.: 0120-212-212(平日 9:00~19:00) E-mail: telecom21@nikkei.co.jp